## **Finding Rate Information on eServices**

### How do I find my rate information?

- 1. Log into UI eServices for Employers
- 2. Click the UI account number link

holter20

| EXAMPLE CAFE |                                    | NAMES AND ADDRE | SSES            |                   | I WANT TO.                           | P                                                               | rofile |
|--------------|------------------------------------|-----------------|-----------------|-------------------|--------------------------------------|-----------------------------------------------------------------|--------|
| FEIN         | 32-1321321                         | Legal Name      | EXAMPLE CAFE    |                   | View Empl                            | oyer Handbook                                                   |        |
|              | \$0.00<br>REQUESTS <sup>0</sup> ME | Mailing Address | 1315 LOCKEY AVE | EHELENA MT 59601  | Add Emplo<br>Register a<br>Read UI Q | oyer's Account Access<br>new UI Account<br>uarterly Newsletters | 3      |
|              |                                    |                 |                 |                   |                                      | Hide History                                                    | Filter |
| Account Id   | Int Type N                         | lame            | Emp Class       | Address           |                                      | Balance                                                         |        |
| 205 6287     | UI Tax E                           | XAMPLE CAFE     | Exp Rated       | 1315 LOCKEY AVE H | ELENA N                              | 0.00                                                            |        |

## 3. Click the "Rate & Benefit Info" tab

| ТАХ           |                        | NAMES AND ADDR   | ESSES                |                          | I WANT TO            | Profile               | ccounts           |  |
|---------------|------------------------|------------------|----------------------|--------------------------|----------------------|-----------------------|-------------------|--|
| FEIN          | 32-1321321             | Legal Name       | EXAMPLE CAFE         |                          | View Employe         | er Handbook           |                   |  |
| Experience Ra | ated 205 6287          | Mailing Address  | 1315 LOCKEY AVE      | HELENA MT 59601          | Set Up Email         | Set Up Email Reminder |                   |  |
| Balance       | \$0.00                 |                  |                      |                          | Make a Paym          | ent                   |                   |  |
| Pending Requ  | est(s) \$0.00          | Payment Source   | Setup                |                          | Read UI Quar         | terly Newslette       | rs                |  |
| FILE & PA     | Y R/ TE & BENEFIT INFO | REQUESTS         | ACTIVITY MESS        | AGES <sup>0</sup> LETTER | s <sup>0</sup> ACCOU | NT SERVICES           |                   |  |
| Rate Year     | Effective From Effecti | ive To Contribut | tion Rate Penalty Ra | ate AFT Rate             | Total Rate           | Experienced           | Taxable Wage Base |  |
| 2015          | Jan 01, 2015 Dec 31    | , 2015 3.4       | 10 0.00              | 0.18                     | 3.28                 |                       | 29,500.00         |  |

- a. View the rate year
- b. View the Effective From date (the effective start date of the rate)
- c. View the Effective To date (the effective finish date of the rate)
- d. View the Contribution Rate
  - i. Reimbursable employers do not pay a Contribution Rate so this field will be zero for Reimbursable employers
  - To find out how the rate is calculated, please see our Employer Handbook: <u>http://uid.dli.mt.gov/Portals/55/Documents/Contributions-Bureau/dli-uid-ui010.pdf</u> or for current year information, see our website: <u>http://uid.dli.mt.gov/employers/employer-contribution-rates</u>
- e. View the Penalty Rate if one has been assigned to your account
  - i. Employers who have a balance due or have not filed all reports when rates are calculated in December will receive a "penalty rate". A penalty rate is 50% higher than the computed rate. To avoid a penalty rate, an employer must pay all tax, penalty and interest due and file delinquent reports with payment of tax, late file penalties and interest by January 16, 2015.

- f. View the AFT Rate (Administrative Fund Tax)
  - i. Governmental class rated employers have AFT rate of 0.09
  - ii. Reimbursable class rated employers have AFT rate of 0.08
  - iii. Experience class rated employers have AFT rate of 0.18
- g. View the Total Rate (UI rate + Penalty Rate + AFT Rate)
  - i. The total rate is the rate used to calculate the tax due each quarter.
- h. View the Experienced check box
  - i. This box will be checked if the business has had three complete federal fiscal years of employment (October 1 to September 30).
  - Please see our Employer Handbook for more information: <u>http://uid.dli.mt.gov/Portals/55/Documents/Contributions-Bureau/dli-uid-ui010.pdf</u>
- i. View the yearly Taxable Wage Base
  - i. This is the amount of wages per employee you are liable to pay tax on each year.

# I am a Third Party Accountant and my clients never give me their rate notices, what can I do to get the rate information?

There are a few ways within eServices to gain access to your client's rates.

- Participate in the rate exchange through eServices by importing a file or manually keying in client information. The rate exchange process allows for client information to be keyed into the web page or a flat file to be imported into eServices. A return file, containing the rates per the client information submitted in eServices, will to be sent back to the TPA as a web message. For information on how to complete this task, please see "How do submit my fiscal rate information and retrieve the retuned rate file?" below.
- 2. If you have access to each individual client account in eServices, click on the "Rate History" tab within the client account to view the rate information. For step by step instructions please see "How do I find my rate information?" above.

## How do I participate in the fiscal rate exchange process?

- 1. An MOU must be signed and on file before your company can participate in the fiscal rate exchange process.
  - a. Go to our website: <u>http://uid.dli.mt.gov/employers/eservices/help</u>
  - b. Scroll to the Quarterly Fiscal Rate Exchange bullet
  - c. Click "Please download and complete the MOU" link
    - i. Complete section 1.1
    - ii. Complete section 11.3.2
    - iii. Complete section 13.1
  - d. Fax or email the signed MOU to us.
    - i. Fax: 406-444-1622
      - ii. Email: <a href="mailto:cbenjamin@mt.gov">cbenjamin@mt.gov</a> or <a href="mailto:ahislop@mt.gov">ahislop@mt.gov</a>

- 2. There are three ways to gain rate information in bulk by using the fiscal rate exchange process.
  - a. Uploading a new file
    - i. For file specifications, see our website: http://uid.dli.mt.gov/Portals/55/Documents/eServices/dli-uid-es012.pdf
  - b. Keying client information into the web page
  - c. Retrieving rate information for previously submitted client information.

**Note:** Retrieving the rates using the Fiscal Rate Exchange is an overnight process (i.e. you provide the file one day and we'll send you the information the next day).

- 3. Uploading a new rate file
  - a. To do so, click on the "Bulk Services" tab.

| EXAMPLE CAFE            |                          | NAMES AND ADDRE            | SSES            |                   | I WANT TO                     | Profile              |
|-------------------------|--------------------------|----------------------------|-----------------|-------------------|-------------------------------|----------------------|
| FEIN                    | 32-1321321               | Legal Name                 | EXAMPLE CAFE    |                   | View Emp                      | loyer Handbook       |
| Balance \$0.00          |                          | Mailing Address            | 1315 LOCKEY AVE | E HELENA MT 59601 | Add Employer's Account Access |                      |
|                         |                          |                            |                 |                   | Register a                    | new UI Account       |
|                         |                          |                            |                 |                   | Read UI Q                     | uarterly Newsletters |
| ACCOUNTS <sup>1</sup>   | REQUESTS <sup>0</sup> ME | SSAGES <sup>0</sup> LETTER |                 | ICES              |                               |                      |
| MY ACCOUNT <sup>1</sup> |                          |                            |                 |                   |                               |                      |
| UI TAX ACCOUNT          |                          |                            |                 |                   |                               | Hide History Filter  |
| Account Id              | Account Type             | lame                       | Emp Class       | Address           |                               | Balance              |
| 205 6287                | UI Tax E                 | XAMPLE CAFE                | Exp Rated       | 1315 LOCKEY AVE H | ELENA N                       | 0.00                 |

## b. Click "Fiscal Rate Exchange" link.

| ACCOUNTS <sup>0</sup> | REQUESTS <sup>0</sup> MESSAGES <sup>0</sup> LETTERS <sup>0</sup> BULK SERVICES |
|-----------------------|--------------------------------------------------------------------------------|
| BULK SERVICES         |                                                                                |
|                       | Filter                                                                         |
| Bulk Report Filing    | Bulk report filing through FSET and ICESA                                      |
| Fiscal Rate Exchange  | Fiscal Rate Exchange Request                                                   |
| с.                    | Click "Option 2".                                                              |
| d.                    | Click "Import".                                                                |
| e.                    | Choose your file                                                               |
| f.                    | Click the "Import" button.                                                     |

### FISCAL RATE EXCHANGE REQUEST

The Fiscal Rate Exchange Program is designed to allow authorized Employer representatives to submit account information for the Employers they represent, and in return, receive rates for those Employers.

## A signed MOU (Memorandum of Understanding) with the Montana Department of Labor and Industry is required to participate in the Fiscal Rate Exchange program.

Please see our Fiscal Rate Exchange file format specifications and MOU.

| Once this request has been processed, a file containing the rate                                                                                                    | Select a file to import:                                                                   | ×      |
|----------------------------------------------------------------------------------------------------|--------------------------------------------------------------------------------------------|--------|
| To receive UI rate information, select an option below. Option 1: Receive rate information for a previously submitt. Select this option if you have imported a fiscal rate exchar request the rates for the same list of clients. Option 2: Tate information on an undated I | ist of clients                                                                             | Browse |
| Select this option to import a new fiscal rate exchange file of employer information.<br>Enter Employer information below or upload Employers using the Default View - Includes all required fields                                                                          | OR to manually enter the<br>"Import" button.<br>/iew - Includes additional optional fields |        |
| State UI Account ID FEIN Name                                                                                                    |                                                                                            |        |
|                                                                                                    | Import                                                                                     | Cancel |

## g. Click "Submit". This will submit the request to us.

| 0   | 0<br>6 | ption 2:<br>Select th<br>mployei | Receive updated<br>is option to impo<br>r information. | d rate informatior<br>rt a new fiscal ra | n on an updated list of clients.<br>te exchange file OR to manually enter the |        |
|-----|--------|----------------------------------|--------------------------------------------------------|------------------------------------------|-------------------------------------------------------------------------------|--------|
| Ent | er E   | mploye                           | r information belo                                     | ow or upload Em                          | ployers using the "Import" button.                                            |        |
|     | D      | efault Vi                        | iew - Includes all                                     | required fields                          | O Detailed View - Includes additional optional fields                         |        |
|     |        |                                  |                                                        |                                          |                                                                               |        |
|     |        | State                            | UI Account ID                                          | FEIN                                     | Name                                                                          |        |
| e   | ×      | MT                               | 2055969                                                | 987513213                                | GREENS PLANTS                                                                 |        |
| r   | ×      | MT                               | 2055965                                                | 313213213                                | DOGS HOSPITAL                                                                 |        |
| ß   | ×      | MT                               | 2056010                                                | 985521321                                | KATHLEENS COUNTY                                                              |        |
|     |        |                                  |                                                        |                                          |                                                                               |        |
|     |        |                                  |                                                        |                                          |                                                                               |        |
|     |        |                                  |                                                        |                                          |                                                                               |        |
|     |        |                                  |                                                        |                                          | Import                                                                        | Submit |
|     |        |                                  |                                                        |                                          |                                                                               |        |

- 4. Keying in client information into the web page
  - a. To do so, click on the "Bulk Services" tab.

| EXAMPLE CAFE                                     |                            | NAMES AND ADDRES                       | SES              |                   | I WANT TO      | Profile             |
|--------------------------------------------------|----------------------------|----------------------------------------|------------------|-------------------|----------------|---------------------|
| FEIN                                             | 32-1321321                 | Legal Name                             | EXAMPLE CAFE     |                   | View Employer  | Handbook            |
| Balance                                          | \$0.00                     | Mailing Address                        | 1315 LOCKEY AVE  | E HELENA MT 59601 | Add Employer's | s Account Access    |
|                                                  |                            |                                        |                  |                   | Register a new | UI Account          |
|                                                  |                            |                                        |                  |                   | Read UI Quarte | erly Newsletters    |
| ACCOUNTS <sup>1</sup><br>MY ACCOUNT <sup>1</sup> | REQUESTS                   | SAGES <sup>0</sup> LETTERS             |                  |                   |                |                     |
| UI TAX ACCOUNT                                   |                            |                                        |                  |                   |                | Hide History Filter |
| Account Id                                       | Account Type Nar           | me                                     | Emp Class        | Address           |                | Balance             |
| 205 6287                                         | UI Tax EX/                 | AMPLE CAFE                             | Exp Rated        | 1315 LOCKEY AVE H | IELENA N       | 0.00                |
| b.                                               | Click "Fiscal Rate         | e Exchange" link                       |                  |                   |                |                     |
| ACCOUNTS <sup>0</sup>                            | REQUESTS <sup>0</sup> MESS | AGES <sup>0</sup> LETTERS <sup>0</sup> | BULK SERVIC      | ES                |                |                     |
| BULK SERVICES                                    |                            |                                        |                  | _                 |                |                     |
|                                                  |                            |                                        |                  |                   |                | Filter              |
| Bulk Report Filing                               | 4                          | Bulk report filing thr                 | ough FSET and IC | ESA               |                |                     |
| Fiscal Rate Exchange                             |                            | Fiscal Rate Exchan                     | ge Request       |                   |                |                     |
| С.                                               | Click "Option 2"           |                                        |                  |                   |                |                     |

- d. Data Enter Account Information into the Green Boxes below
- e. Click "Submit" button

**NOTES:** Participating in the fiscal rate exchange program will eliminate UI-5 and UI-5V forms from being sent in the mail. If you need copies of these forms to report and pay for your clients, please send a web message and we can send the proper documentation to you.

### FISCAL RATE EXCHANGE REQUEST

The Fiscal Rate Exchange Program is designed to allow authorized Employer representatives to submit account information for the Employers they represent, and in return, receive rates for those Employers.

A signed MOU (Memorandum of Understanding) with the Montana Department of Labor and Industry is required to participate in the Fiscal Rate Exchange program.

Please see our Fiscal Rate Exchange file format specifications and MOU.

Once this request has been processed, a file containing the rate information will be provided to you via a web message.

### To receive UI rate information, select an option below.

| 0    | Op                                                                                                    | otion 1:             | Receive rate info                | ormation for a pre  | eviously submitted fiscal rate exchange file.         |  |  |  |  |  |  |
|------|----------------------------------------------------------------------------------------------------|----------------------|----------------------------------|---------------------|-------------------------------------------------------|--|--|--|--|--|--|
|      | Select this option if you have imported a fiscal rate exchange file previously and want to<br>request the rates for the same list of clients. |                      |                                  |                     |                                                       |  |  |  |  |  |  |
| ۲    | Option 2: Contract of clients.                                                                                                    |                      |                                  |                     |                                                       |  |  |  |  |  |  |
|      | S<br>ei                                                                                                    | elect thi<br>mployer | s option to impo<br>information. | rt a new fiscal rat | e exchange file OR to manually enter the              |  |  |  |  |  |  |
| Ente | r Ei                                                                                                    | mployer              | information belo                 | ow or upload Emp    | ployers using the "Import" button.                    |  |  |  |  |  |  |
| ۲    | De                                                                                                    | efault Vi            | ew - Includes all                | required fields     | O Detailed View - Includes additional optional fields |  |  |  |  |  |  |
|      |                                                                                                    | State                | UI Account ID                    | FEIN                | Name                                                  |  |  |  |  |  |  |
|      | ×                                                                                                    | MT                   | 2055969                          | 987513213           | Greens Plants                                         |  |  |  |  |  |  |
| C I  | ×                                                                                                    | MT                   | 2055965                          | 313213213           | Dogs Hospital                                         |  |  |  |  |  |  |
|      | ×                                                                                                    | MT                   | 2056010                          | 985521321           | Kathl                                                 |  |  |  |  |  |  |
|      |                                                                                                    |                      |                                  |                     |                                                       |  |  |  |  |  |  |
|      |                                                                                                    |                      |                                  |                     |                                                       |  |  |  |  |  |  |
|      |                                                                                                    |                      |                                  |                     |                                                       |  |  |  |  |  |  |
|      |                                                                                                    |                      |                                  |                     | Import Submit                                         |  |  |  |  |  |  |

5. Retrieving rate information for previously submitted client information

*Note:* An original client list must have been imported or keyed in before a file can be retrieved using this option.

a. To do so, click on the "Bulk Services" tab.

| EXAMPLE CAFE                                                                                         |              | NAMES AND ADDRE | SSES            | I WANT TO Profile |                               |                        |     |  |  |  |
|----------------------------------------------------------------------------------------------------|--------------|-----------------|-----------------|-------------------|-------------------------------|------------------------|-----|--|--|--|
| FEIN 32-1321321                                                                                      |              | Legal Name      | EXAMPLE CAFE    | AMPLE CAFE        |                               | View Employer Handbook |     |  |  |  |
| Balance \$0.00                                                                                       |              | Mailing Address | 1315 LOCKEY AVE | EHELENA MT 59601  | Add Employer's Account Access |                        |     |  |  |  |
|                                                                                                    |              |                 |                 |                   | Register                      | a new UI Account       |     |  |  |  |
|                                                                                                    |              |                 |                 |                   | Read UI                       | Quarterly Newsletters  |     |  |  |  |
| ACCOUNTS <sup>1</sup> REQUESTS <sup>0</sup> MESSAGES <sup>0</sup> LETTERS <sup>0</sup> BULK SERVICES |              |                 |                 |                   |                               |                        |     |  |  |  |
|                                                                                                    |              |                 |                 |                   |                               |                        | tor |  |  |  |
| Account Id                                                                                           | Account Type | Vame            | Emp Class       | Address           |                               | Balance                | GI  |  |  |  |
| 205 6287                                                                                             | UI Tax E     | EXAMPLE CAFE    | Exp Rated       | 1315 LOCKEY AVE H | ELENA N                       | 0.00                   |     |  |  |  |

b. Click "Fiscal Rate Exchange" link.

| ACCOUNTS <sup>0</sup> REQUESTS <sup>0</sup> MESSAGES <sup>0</sup> LETTERS <sup>0</sup> BULK SERVICES                                                                                                    |
|----------------------------------------------------------------------------------------------------|
| BULK SERVICES                                                                                                    |
| Filter                                                                                                    |
| Bulk Report Filing   Bulk report filing through FSET and ICESA     Fiscal Rate Exchange   Fiscal Rate Exchange Request                                                                                         |
| c. Click "Option 1"                                                                                                    |
| d. Click "Submit" button                                                                                                    |
|                                                                                                    |
|                                                                                                    |
| FISCAL RATE EXCHANGE REQUEST                                                                                                    |
| The Fiscal Rate Exchange Program is designed to allow authorized Employer representatives to submit account<br>information for the Employers they represent, and in return, receive rates for those Employers. |
| A signed MOU (Memorandum of Understanding) with the Montana Department of Labor and Industry is required to<br>participate in the Fiscal Rate Exchange program.                                                |
| Please see our Fiscal Rate Exchange file format specifications and MOU.                                                                                                    |
| Once this request has been processed, a file containing the rate information will be provided to you via a web message.                                                                                        |
| To receive UI rate information, select an option below.                                                                                                    |
| Option 1: mation for a previously submitted fiscal rate exchange file.                                                                                                    |
| Select this option if you have imported a fiscal rate exchange file previously and want to request the rates for the same list of clients.                                                                     |
| Option 2: Receive updated rate information on an updated list of clients.                                                                                                    |
| Select this option to import a new fiscal rate exchange file OR to manually enter the employer information.                                                                                                    |
| 6. Downloading the return rate file                                                                                                    |
| <b>Note:</b> Overnight the rates will be pulled and a web message will be sent with the return file.                                                                                                    |

- a. Log into UI eServices
- b. Click the "Messages" tab
  - i. The "Inbox" or "Unread" tab should show the Fiscal Rate Exchange message
- c. Click the link "Fiscal Rate Exchange" to open the message

| ACCOUNT      | S <sup>0</sup> | REQUESTS <sup>0</sup> | MESSA | R          | 250 | BULK SERVICES |         |              |              |              |          |
|--------------|----------------|-----------------------|-------|------------|-----|---------------|---------|--------------|--------------|--------------|----------|
| INBOX        |                |                       |       |            |     |               | Send    | Message      | Marl         | All As Read  | Filter   |
| Posted       | Read           | Subject               |       | Account Id |     | Account Type  | Quarter | Urgent       | Attach       |              |          |
| Dec 11, 2014 |                | Fiscal Rate Exch      | -     |            |     |               |         | $\checkmark$ | $\checkmark$ | Mark As Read | d Delete |

d. Click the "Fiscal Rate Exchange" attachment to download the file

### WEB MESSAGE

Received: Thursday, Dec 11, 2014 8:08:03 AM Subject: Fiscal Rate Exchange

Your Fiscal Rate Exchange request has been processed.

Attached is a client list with employers that are currently listed as your client or a file that you have provided with updated client information.

Please see the attached rate exchange export file to view rates and messages pertaining to clients linked to your third party account.

### ATTACHMENTS

| Name                                     | Description  | Size (Kb) |
|------------------------------------------|--------------|-----------|
| Fiscal Rate Exchange_20141211.081202.txt | ic Rate File | 2         |